## **Change Location in Workday**

## **PURPOSE**

The **Job Change – Change of Location** process in Workday is used when an employee changes location.

**Note:** The employee will not be able to complete this request for themselves. This process is initiated by the manager of the supervisory organization in which the employee currently has his/her primary position. Please <u>contact</u> HR-Records if you have any questions.

## **PROCEDURE**

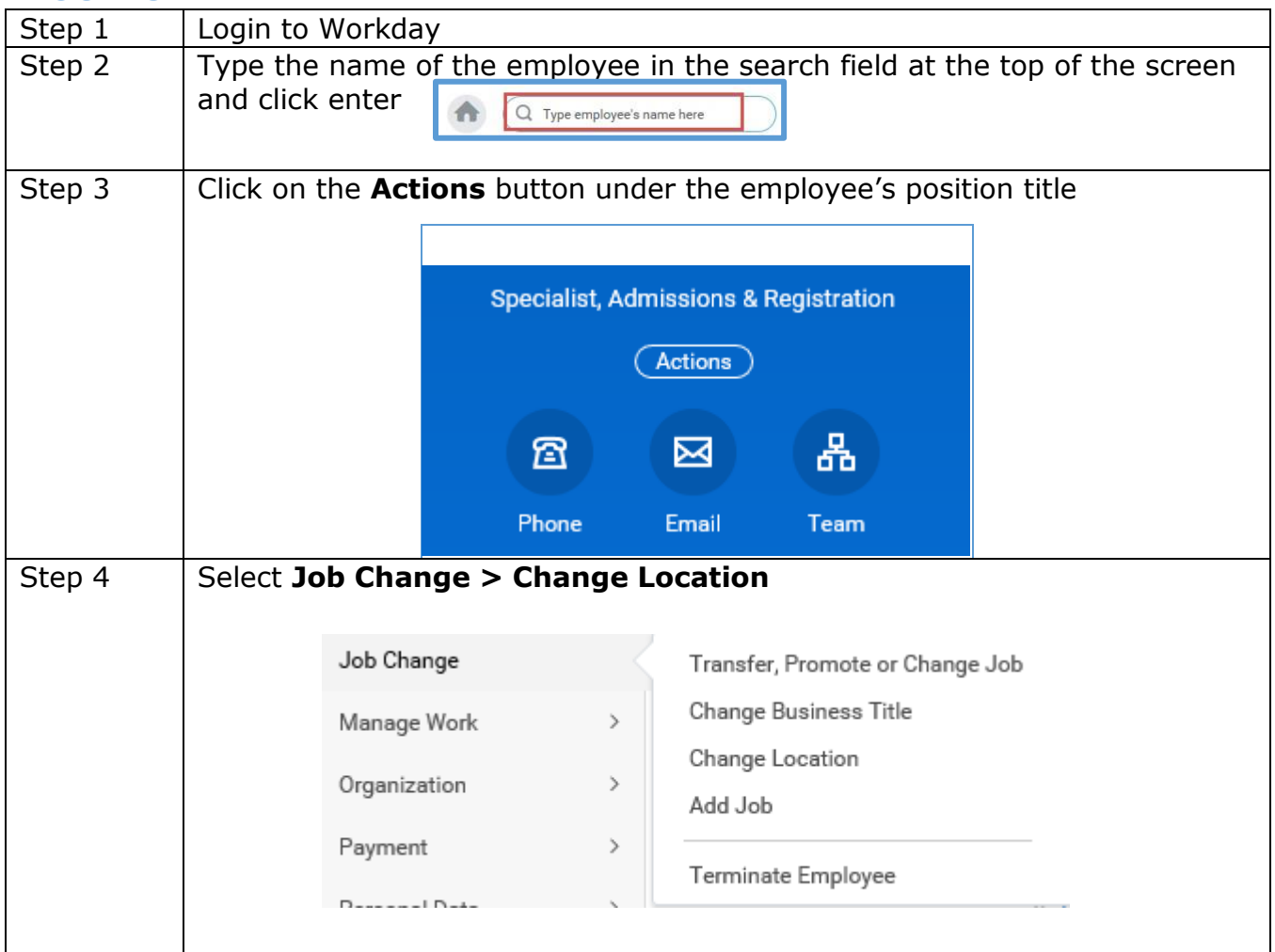

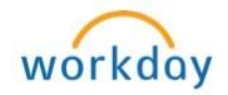

| Step 5 | If employee has more than one position, you will prompted to select the Job<br>for worker. If so, select employee's position with the location change by |  |  |
|--------|----------------------------------------------------------------------------------------------------|--|--|
|        | clicking on the prompt $\equiv$ icon (Note: The employee's primary position number does not have a (+) at the end of the position)                       |  |  |
|        | Job *                                                                                                    |  |  |
| Step 6 | Click OK                                                                                                    |  |  |
| Step 7 | Review the information listed on the <i>Start</i> screen<br>Click on the pencil icon local to enter or modify information                                |  |  |
|        | A <b>red</b> asterisk (*) denotes a required field                                                                                                    |  |  |

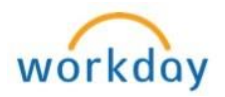

| Step 8  | Complete required fields:                                                                    |                                                                                                    |
|---------|----------------------------------------------------------------------------------------------|----------------------------------------------------------------------------------------------------|
|         | Field                                                                                        | Description                                                                                                    |
|         | When do you want this change to take effect                                                  | The beginning of the next pay period defaults automatically. If a different effective date is desired, click on the                                                                                                    |
|         | Why are you making<br>this change                                                            | Click on the and select Transfer > Change Location          Demotion <ul> <li>In-Range Adjustment</li> <li>Interim Status Change</li> <li>Lateral</li> <li>Promotion</li> <li>Transfer</li> </ul> <ul> <li>Transfer</li> <li>Transfer</li> </ul>                                                                                                    |
|         | Who will be the<br>manager after this                                                        | search im search im search |
|         | Which team will this<br>person be on after this<br>change                                    | please cancel this action and initiate a Job<br>Change – Transfer, Promote or Change Job                                                                                                    |
|         | Where will this person<br>be located after this<br>change                                    | Use the $\equiv$ icon to edit and to select employee's new location                                                                                                    |
|         |                                                                                              |                                                                                                    |
| Step 9  | Click Start                                                                                  |                                                                                                    |
| Step 10 | Under <b>Location Details</b> of you selected from the pre-<br>changes. In <b>Work Space</b> | on <i>Location</i> screen, ensure the <b>Location</b> is what vious screen. Click the icon to make field and select the employee's new <b>Work Space</b>                                                                                                    |
|         | by clicking on the prompt changes.                                                           | $\equiv$ icon. Click on the save $\checkmark$ icon to save your                                                                                                    |

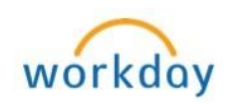

|                     | Continued                                                                             |  |  |
|---------------------|---------------------------------------------------------------------------------------|--|--|
|                     |                                                                                       |  |  |
|                     |                                                                                       |  |  |
|                     |                                                                                       |  |  |
|                     | Location                                                                              |  |  |
|                     | Location Details                                                                      |  |  |
|                     | Location *                                                                            |  |  |
|                     | Work Space<br>X North Campus > Big-<br>0042                                           |  |  |
|                     | Scheduled Weekly Hours 40                                                             |  |  |
|                     | Work Shift                                                                            |  |  |
|                     | × First Shift (United States of<br>America)                                           |  |  |
|                     |                                                                                       |  |  |
| Step 11             | Click Next                                                                            |  |  |
| Step 12             | Please review the information on the <i>Details</i> screen and click <b>Next</b> . If |  |  |
|                     | than making modifications on this screen.                                             |  |  |
|                     |                                                                                       |  |  |
|                     | Details                                                                               |  |  |
|                     | Start Job Classifications                                                             |  |  |
|                     | Location Additional Job Classifications                                               |  |  |
|                     | Details                                                                               |  |  |
|                     | Summary                                                                               |  |  |
|                     |                                                                                       |  |  |
|                     |                                                                                       |  |  |
| Step 13             | Review and verify all the information entered                                         |  |  |
| Step 14             | Enter <b>Comments</b> (required)                                                      |  |  |
| Step 15             | Click Submit                                                                          |  |  |
| Up Next             | Pending approval with Compensation Partner                                            |  |  |
| Approval            | Click on Sicon to expand <b>Details and Process.</b> Click on <b>Process</b> tab to   |  |  |
| Patn &<br>Remaining | view the progress of the approval path and the remaining process.                     |  |  |
| Process             | Details and Process                                                                   |  |  |
|                     | Overall Process Process                                                               |  |  |
|                     | Overall Status In Progress                                                            |  |  |
|                     | Due Date     04/06/2016       Details     Process                                     |  |  |
|                     |                                                                                       |  |  |

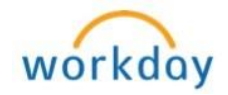